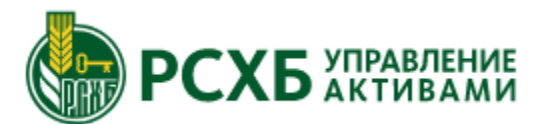

## Регистрация в Личном кабинете клиента

1. Для регистрации перейдите по ссылке: https://lk.rshb-am.ru На экране входа выберите «Через Госуслуги»

|                                                                                                    |                                                                                                    | Во                                                                        | йти по логину 🚨                  |  |
|----------------------------------------------------------------------------------------------------|----------------------------------------------------------------------------------------------------|---------------------------------------------------------------------------|----------------------------------|--|
| Вход                                                                                                    | в личный каби                                                                                               | нет                                                                       |                                  |  |
| Номе                                                                                                    | ер телефона                                                                                                 | Пароль                                                                    | ۲                                |  |
| войті                                                                                                    | и                                                                                                    | Восстановить пароль                                                       |                                  |  |
| Если вь<br>регистр                                                                                                    | ы не зарегистрировань<br>рацию                                                                              | ы, необходимо пройт                                                       | и                                |  |
| and the second second s | ЧЕРЕЗ ГОСУСЛУГИ<br>Моя учетная запись<br>подтверждена                                                       |                                                                           |                                  |  |
| Регистрируяс<br>защищены к<br>обработку св                                                                                                    | сь через госуслуги, вы передаете нам то<br>риптографическим протоколом SSL. Пер<br>сим персональных данных. | алько ФИО и паспортные данные, кот<br>реходя к регистрации, вы соглашаете | орые надежно<br>сь на передачу и |  |
|                                                                                                    |                                                                                                    |                                                                           |                                  |  |
|                                                                                                    |                                                                                                    |                                                                           |                                  |  |
|                                                                                                    |                                                                                                    |                                                                           |                                  |  |
|                                                                                                    |                                                                                                    |                                                                           |                                  |  |

 Введите данные учетной записи на Госуслугах (Необходимо иметь активную подтвержденную запись на сайте «Госуслуги»)

| госуслуги                                         | Единая система<br>идентификации и аутентификации                              |
|---------------------------------------------------|-------------------------------------------------------------------------------|
| В<br>Онлайн к                                     | ХОД<br>абинет УК РСХБ                                                         |
| Телефон, почта                                    | или СНИЛС                                                                     |
| Пароль                                            |                                                                               |
| Не запомина                                       | ть логин и пароль                                                             |
|                                                   | <b>n-</b> *                                                                   |
|                                                   | ВОИТИ                                                                         |
| Я не :                                            | наю пароль                                                                    |
| Я не :<br>Зарегистрируйтесь для<br>Вход с помощьк | знаю пароль<br>я полного доступа к сервисам<br>о электронной подписи          |
| Я не :<br>Зарегистрируйтесь для<br>Вход с помощьк | ЗОИТИ<br>знаю пароль<br>а полного доступа к сервисам<br>о электронной подлиси |
| Я не :<br>Зарегистрируйтесь для<br>Вход с помощьк | знаю пароль<br>а полного доступа к сервисам<br>о электронной подписи          |

 Введите Ваши данные и придумайте пароль

| Регистрация<br>Войти в личный кабинет                                               |                         |                                                                  |
|-------------------------------------------------------------------------------------|-------------------------|------------------------------------------------------------------|
| Фамилия Имя Отчество                                                                |                         |                                                                  |
| Дата рождения                                                                       |                         | Электронная почта *                                              |
| Придумайте пароль<br>Придумайте пароль длиной бол<br>латинские буквы верхнего и ни: | ее 8 знако<br>жнего рег | ов. Он должен содержать цифры, а также<br>истров.                |
| Пароль *                                                                            | 0                       | Подтверждение * 💿                                                |
| Сгенерировать пароль                                                                |                         |                                                                  |
| Я принимаю соглашение о                                                             | 6 исполь:<br>ку и пере  | ювании электронного документооборота<br>дачу персональных данных |
| ЗАРЕГИСТРИРОВАТЬСЯ                                                                  |                         |                                                                  |
|                                                                                     |                         |                                                                  |

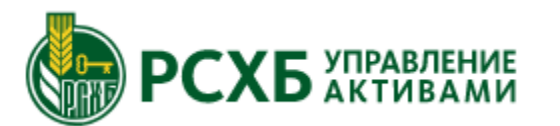

## РСХБ УПРАВЛЕНИЕ Регистрация в Личном кабинете клиента

7. Подтвердите адрес

5. Введите Ваши персональные данные, они должны быть как в паспорте

| Заполнение профиля |                     |  |
|--------------------|---------------------|--|
| Паспорт РФ         |                     |  |
| Фамилия *          |                     |  |
| Имя *              |                     |  |
| Отчество           |                     |  |
| Дата рождения * 📋  | Серия и номер *     |  |
| Дата выдачи * 📋    | Код подразделения * |  |
| Кем выдан *        |                     |  |
| Место рождения *   |                     |  |
| ак в паспорте      |                     |  |

| o Bac.                          | электронной почты                        |
|---------------------------------|------------------------------------------|
| Заполнение профиля              |                                          |
| Являюсь налоговым резидентом РФ |                                          |
| Дееспособность                  | Подтверждение электронн                  |
| О Полная                        |                                          |
| Ограниченная                    | Письмо с кодом подтверждения было направ |
| Недееспособен                   |                                          |

6. Заполните анкеты с данными

Являетесь ли вы доверительным собственником (управляющим) иностранной структуры без образования юридического лица, протектором?

🔵 Да 🖸 Нет

Являетесь ли вы публичным должностным лицом, супругом (супругой) или близким родственником публичного должностного лица?

🔘 Да 🚺 Нет

Являетесь ли вы налоговым резидентом США или иного иностранного государства?

🔘 Да 🚺 Нет

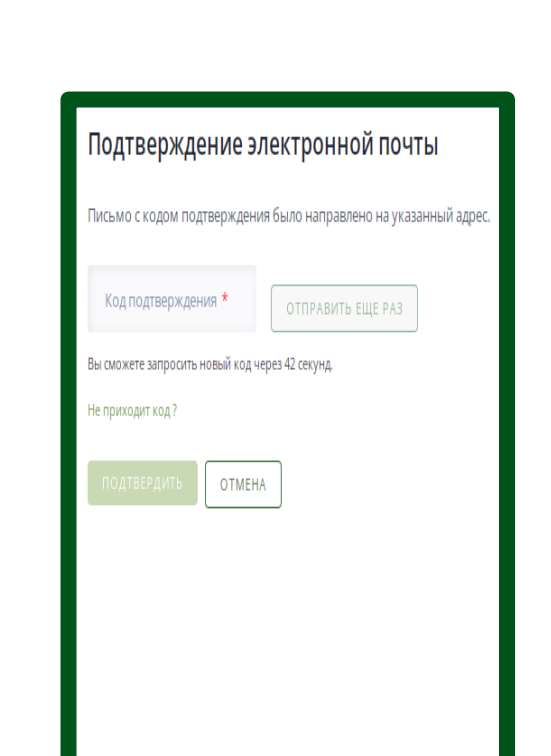

8. После окончания проверки данных в разделе «портфель» отобразятся оформленные инвестиционные продукты

| юртфель по                                   | аевых фондов                  |                         |
|----------------------------------------------|-------------------------------|-------------------------|
| Of been normbern<br>3 160 208,07 d           | p                             |                         |
| ΡΥΚΤΥΡΑ ΠΟΡΤΦΕΛЯ                             |                               |                         |
| ОПИФ РФИ "РС<br>Лидері счет 49 Состояние н   | КБ - Фонд Акций"<br>19502.001 | Odiverstra 🕝 Floraoma 🕲 |
| <sup>Стониость</sup><br>1 757 320,20 ₽       | Konw-ecreo naes<br>390,47395  | докупить                |
| ОПИФ РФИ «РС<br>Лицевойскет 18.) Состояние н | XБ - Лучшие отрасли»          | Ośwestna 🕑 Toraonta 🔇   |
| <sup>стониость</sup><br>496 079,66 ₽         | Konv-ecreo naes<br>148,87809  | докупить                |
| ОПИФ РФИ «РС                                 | XБ - Казначейский»            | Toracima 🤅              |
| Станиость                                    | Koniviecteo naes<br>195.22813 | ACCURT.                 |